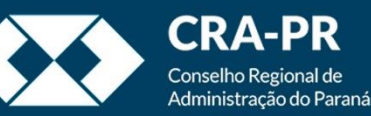

# Anexando processos

## Unificando as informações

### Quando anexar processos?

- A anexação de processos deve ser realizada quando as informações existentes necessitem estar em um único processo, sendo prejudicial a tramitação de ambos de forma separada.
- Em suma, deve-se anexar processos quando for verificado que eles possuem o mesmo tipo, mesmos interessados e tratarem do mesmo objeto com conteúdo complementar e por algum motivo foi aberto um novo processo ao invés de se anexarem novos autos ao processo já existente.
- Em regra o processo mais novo deve ser anexado ao processo mais antigo.
- A anexação não pode ser realizada sobre processos sigilosos. Caso o processo a ser anexado seja restrito, todo o processo se tornará restrito. Ainda, o processo a ser anexado não pode ter outros processos anexos a ele.

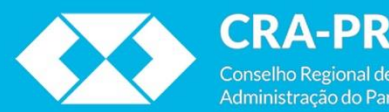

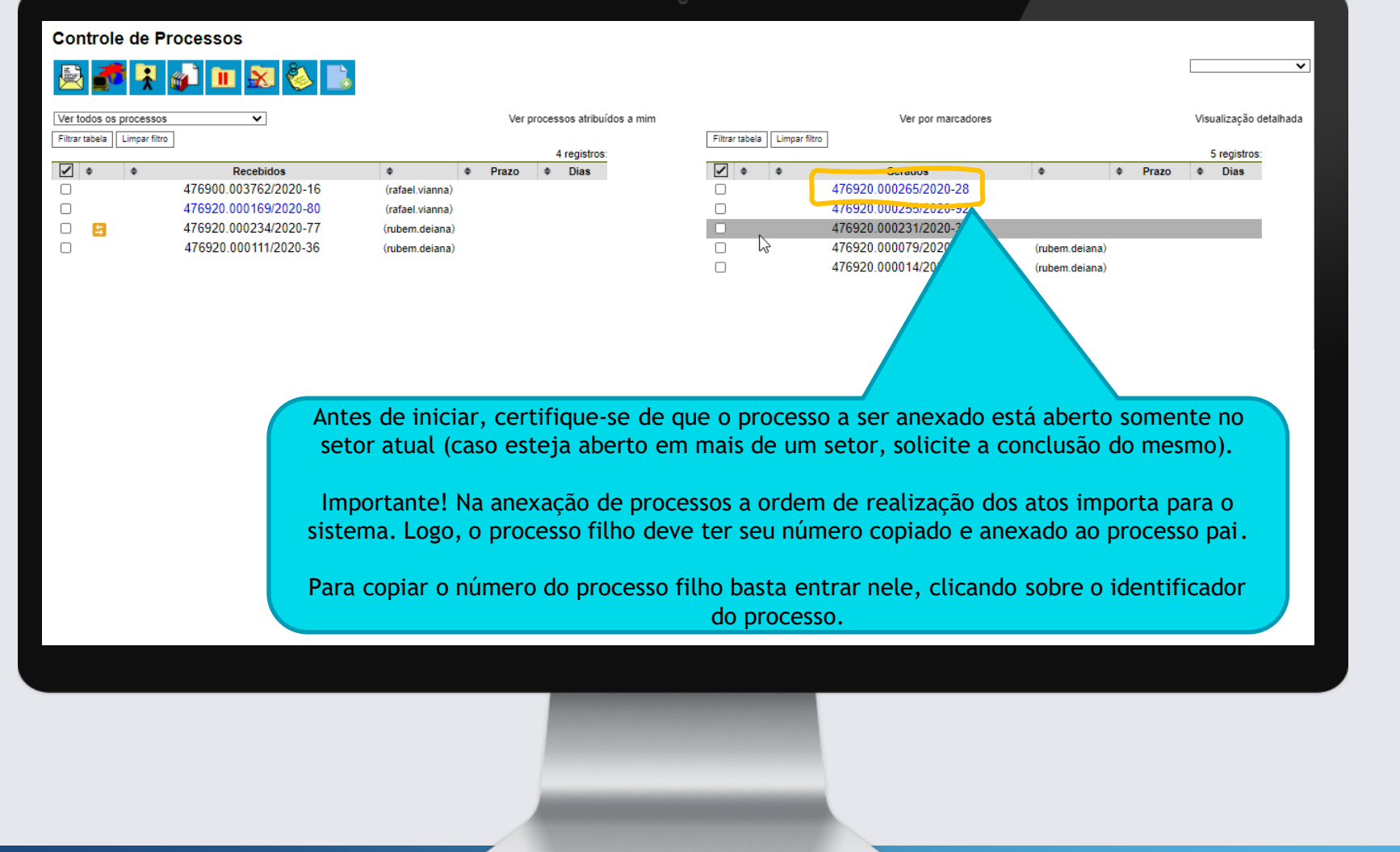

| ☐ 76920.000265/2020-28 L C<br>E-mail para teste (0658005) L C | * 🔄 🙀 👁 🌈 🗟 🎜                               | 🧏 📬 🐿 😂 🕼 🛄, 🌺 🖿 🗉 🔀 🔂 🔂 🖉 🎫 🔍                                                                     |
|---------------------------------------------------------------|---------------------------------------------|----------------------------------------------------------------------------------------------------|
| P Co er Andamento                                             | Processo aberto somente na unidade PR-ASTI. | Dados do Processo                                                                                  |
|                                                               | Ş                                           | Protocolo: 476920.000265/2020-28 Data de Autuação:                                                 |
| Dados Cad                                                     |                                             | Tipo do Processo:<br>Dados Cadastrais<br>Especificação:<br>TESTE - PROCESSO FILHO<br>Interessados: |
|                                                               |                                             | <i>/</i> /                                                                                         |

Estando dentro do processo, basta clicar sobre o ícone logo à esquerda do identificador do processo, o sistema irá realizar a cópia do número. Caso deseje, pode-se anotar manualmente o identificador do processo.

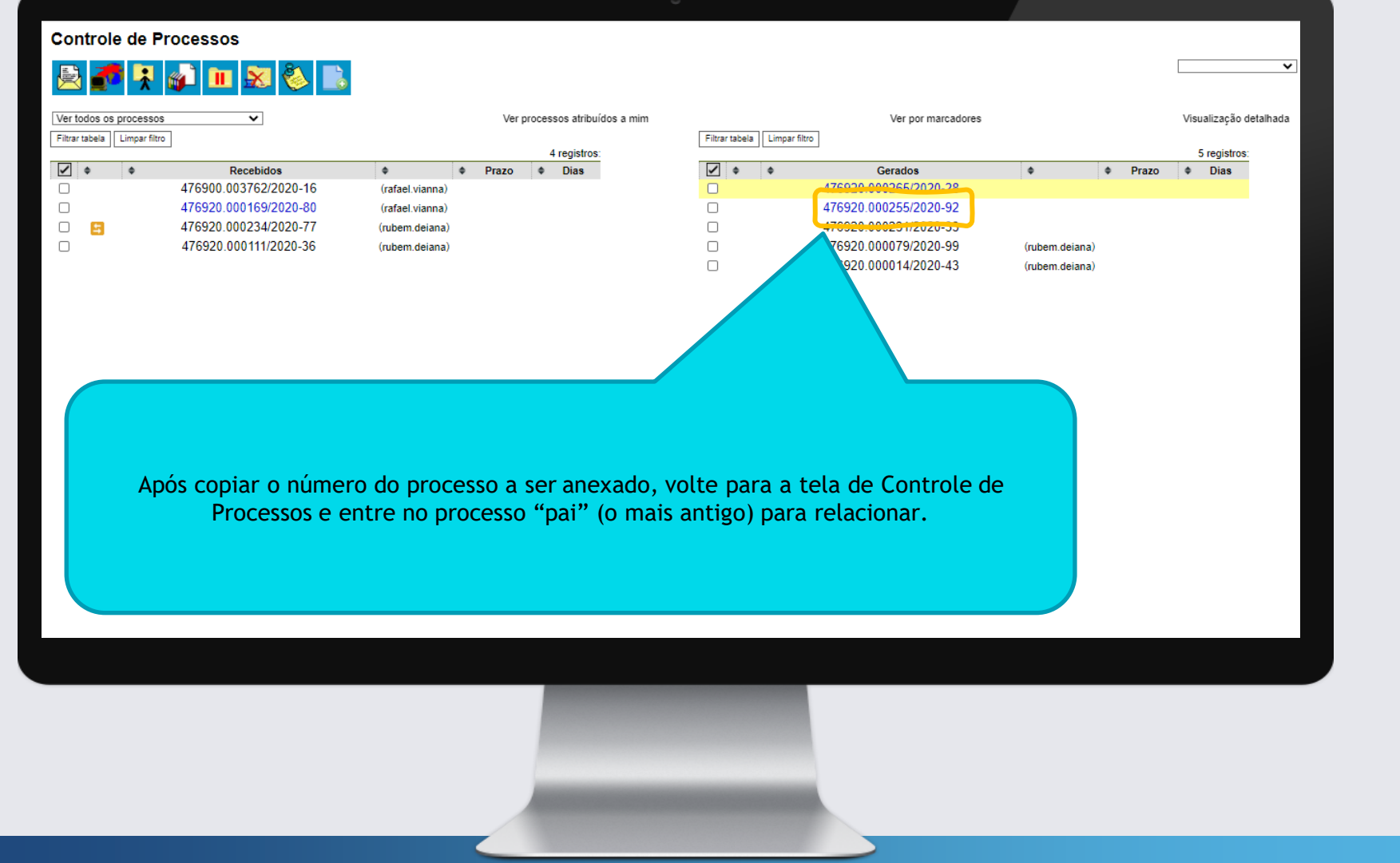

| <i>■</i> 476920.000255/2020-92                                       | 1 🔄 🙀 👁 候 🗟 🕈                             | 🖡 📬 🐿 😂 📣 🗓, 🇞 📫 🖆 🔀 🔚 🔂 🥔 🎫 🔍                   |  |  |
|----------------------------------------------------------------------|-------------------------------------------|--------------------------------------------------|--|--|
| Consultar Andamento                                                  | Processo aberto somente na unidade PR-AST | Dados do Processo                                |  |  |
|                                                                      |                                           | Protocolo: 476920.000255/2020-92 Data de Autuaçã |  |  |
| Solicitação diversa                                                  |                                           | Tipo do Processo:                                |  |  |
| Este processo não possui<br>anotações. <u>Clíque aqui</u> para oriar |                                           | Especificação:                                   |  |  |
| uma nota.                                                            |                                           | TESTE ANEXAÇÃO DE PROCESSOS - P                  |  |  |
|                                                                      |                                           | Ineressauus.                                     |  |  |
|                                                                      | ~~~~~~~~~~~~~~~~~~~~~~~~~~~~~~~~~~~~~~~   |                                                  |  |  |
|                                                                      |                                           |                                                  |  |  |
|                                                                      | 1                                         |                                                  |  |  |
|                                                                      |                                           |                                                  |  |  |
|                                                                      |                                           |                                                  |  |  |
|                                                                      |                                           |                                                  |  |  |
| Selecione a opeão Anevar Drecento                                    |                                           |                                                  |  |  |
| Selecione a opçao Anexal Processo.                                   |                                           |                                                  |  |  |
|                                                                      |                                           |                                                  |  |  |
|                                                                      |                                           |                                                  |  |  |
|                                                                      |                                           |                                                  |  |  |
|                                                                      |                                           |                                                  |  |  |
|                                                                      |                                           |                                                  |  |  |
|                                                                      |                                           |                                                  |  |  |
|                                                                      |                                           |                                                  |  |  |
|                                                                      |                                           |                                                  |  |  |
|                                                                      |                                           |                                                  |  |  |
|                                                                      |                                           |                                                  |  |  |

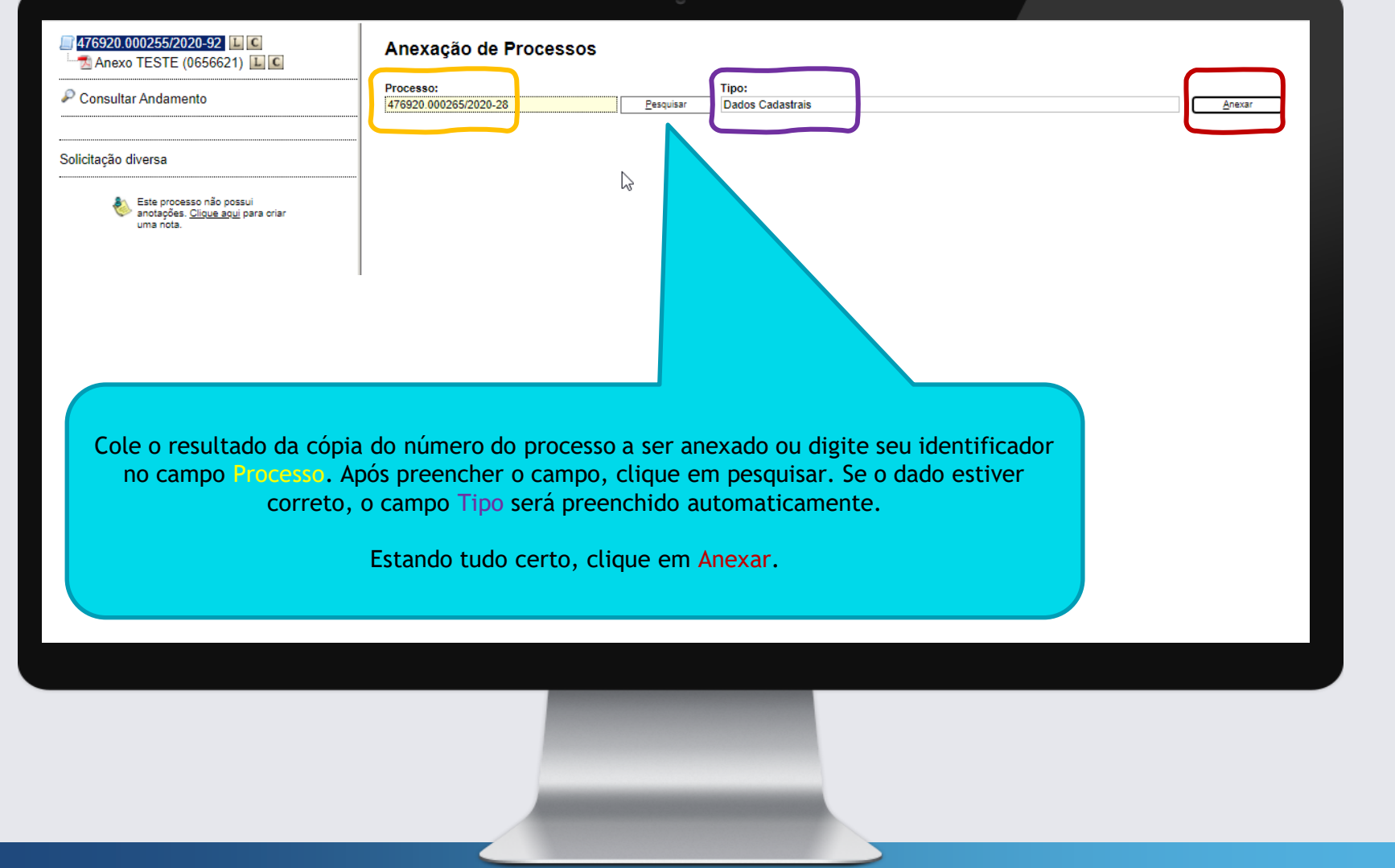

#### sei.cfa.org.br diz

ATENÇÃO!

Após a anexação não será mais possível incluir ou alterar documentos no processo.

Esta operação somente poderá ser cancelada pelo Administrador do Sistema.

Confirma a anexação do processo?

Será então solicitada confirmação para a anexação do processo.

Ao anexar, não será mais possível manipular o processo anexado, ele passará a contar como anexo do processo "pai".

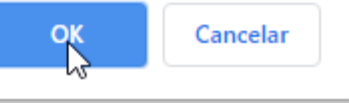

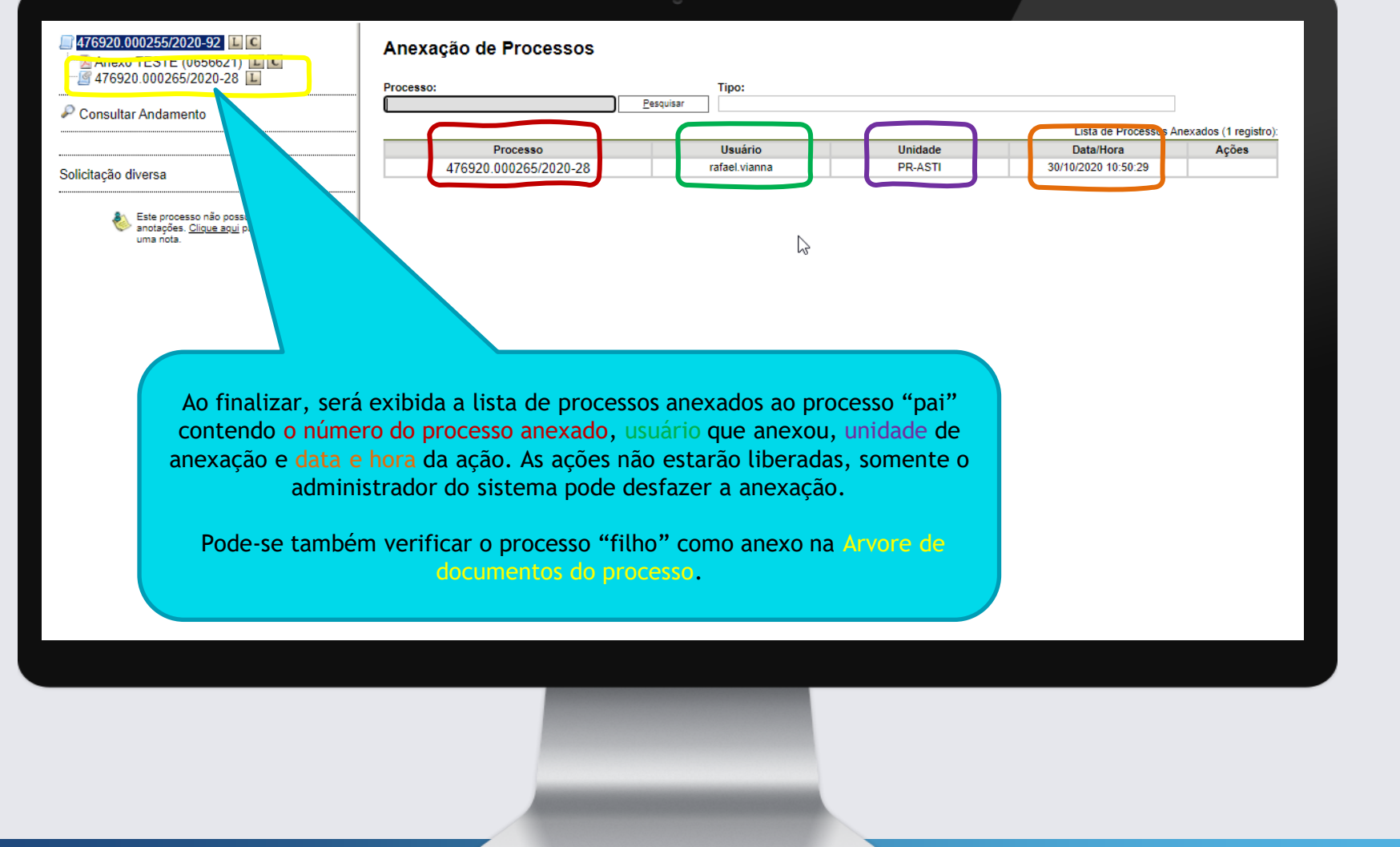

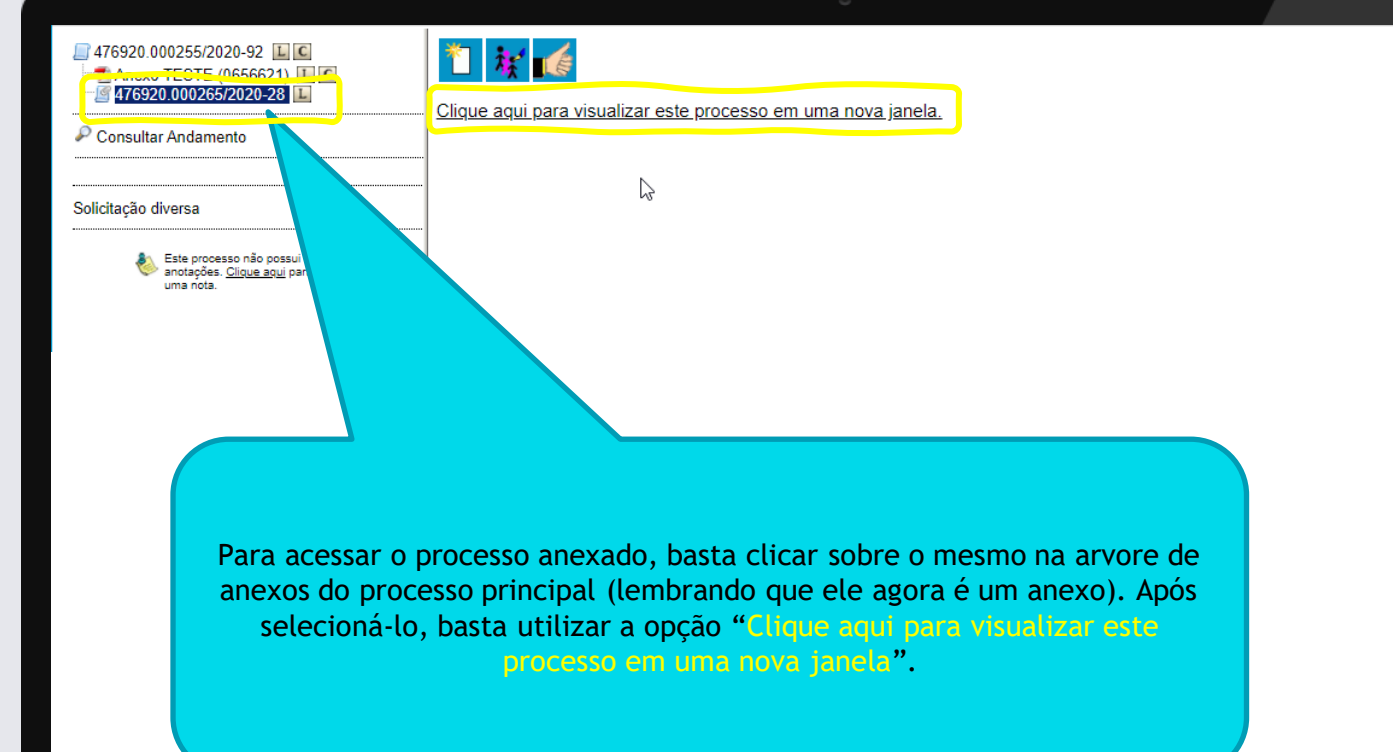

| 476920.000265/2020-28 L C S E-mail para teste (0658005) L C S                     |                                                                                                    |                                                                                                    |
|-----------------------------------------------------------------------------------|----------------------------------------------------------------------------------------------------|----------------------------------------------------------------------------------------------------|
| P Consultar Andamento                                                             | Processo anexado ao processo<br>476920.000255/2020-92                                                                             | Dados do Processo                                                                                                    |
| Dados Cadastrais                                                                  |                                                                                                    | Tipo do Processo:                                                                                                    |
| Este processo não possui<br>anotações. <u>Clíque aqui</u> para criar<br>uma nota. |                                                                                                    | Dados Cadastrais<br>Especificação:<br>TESTE - PROCESSO FILHO                                                                                                    |
|                                                                                   |                                                                                                    | Interessados:                                                                                                    |
|                                                                                   | Será exibida já na<br>A visualização do pr<br>Porém, as ún<br>Visualizar/Alterar o<br>Eletrônica, Anotao<br>Para acessar o proces | a "capa" do processo uma informação de que ele agora está<br>anexado a outro processo.<br>rocesso e de seu histórico poderá ser realizada normalmente.<br>icas ações liberadas serão Iniciar Processo Relacionado,<br>capa do processo, Duplicar Processo, Enviar Correspondência<br>ções, Gerar PDF, Gerar Arquivo ZIP e Pesquisar no Processo. |
|                                                                                   |                                                                                                    | destaque.                                                                                                    |
|                                                                                   |                                                                                                    |                                                                                                    |

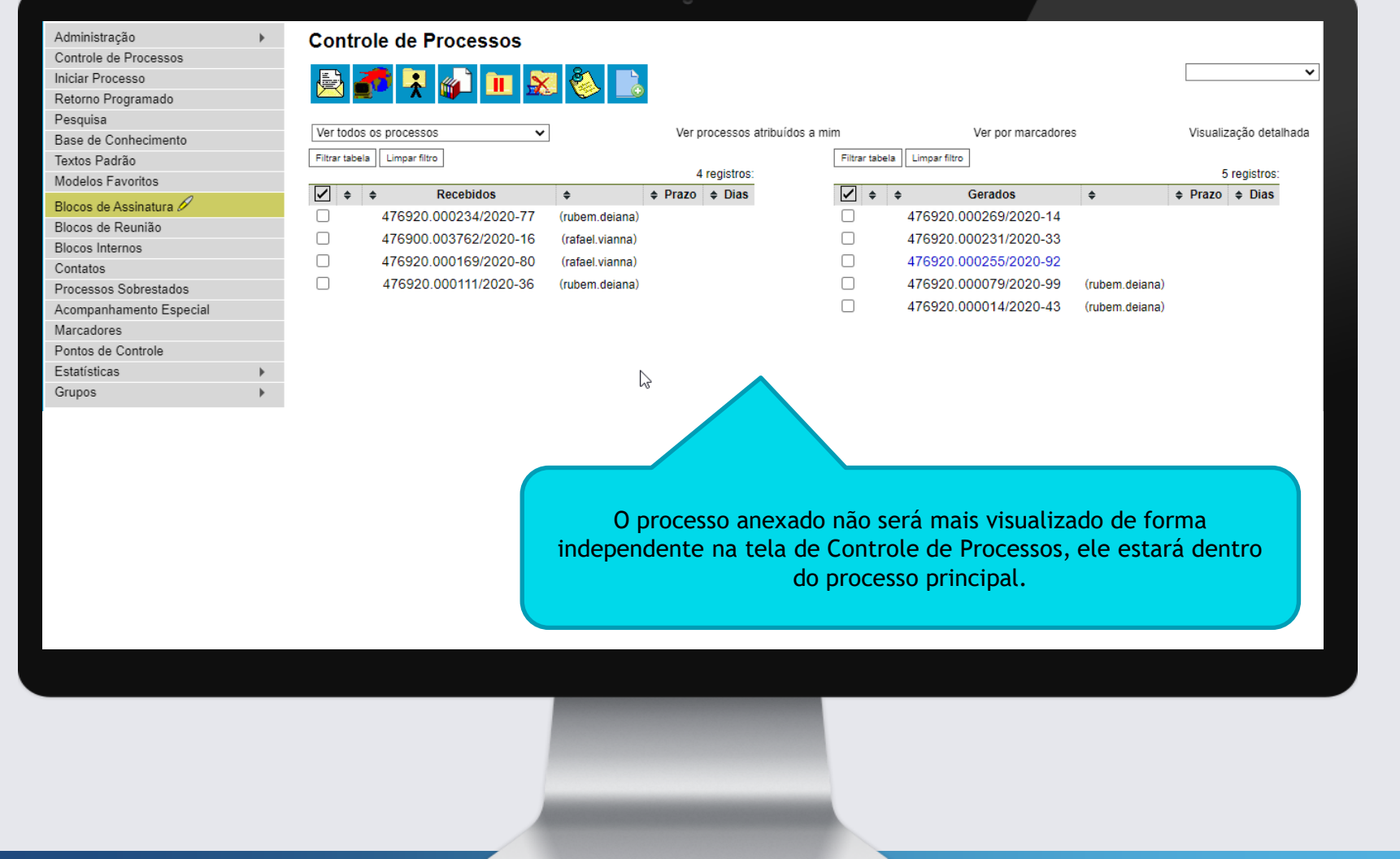

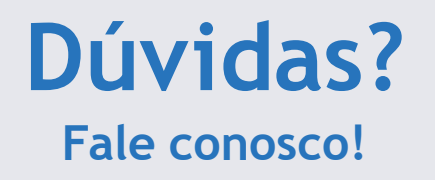

### **Nossos Ramais:**

• Sistemas: 3311-5574

Assessoria de Tecnologia da Informação Conselho Regional de Administração do Paraná

#### Nosso E-mail:

<u>informatica@cra-pr.org.br</u>

Rafael G. C. Vianna Analista de Sistemas